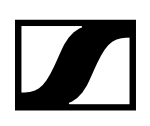

# **The SL DI 4 XLR Dante<sup>™</sup> interface**

Instruction manual

**SENNHEISER** 

Sennheiser electronic GmbH & Co. KG Am Labor 1, 30900 Wedemark, Germany, www.sennheiser.com

Publ. 10/19 A01

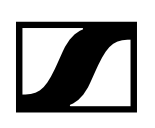

## The SL DI 4 XLR Dante<sup>™</sup> interface

The SL DI 4 XLR is a Dante<sup>™</sup> interface with four inputs. This lets you integrate wireless microphone receivers or mic/line inputs into a Dante<sup>™</sup> system. The compact design of the SL DI 4 XLR allows it be mounted almost anywhere, enabling close placement to audio sources and thus reducing the need for interference-prone analog cables.

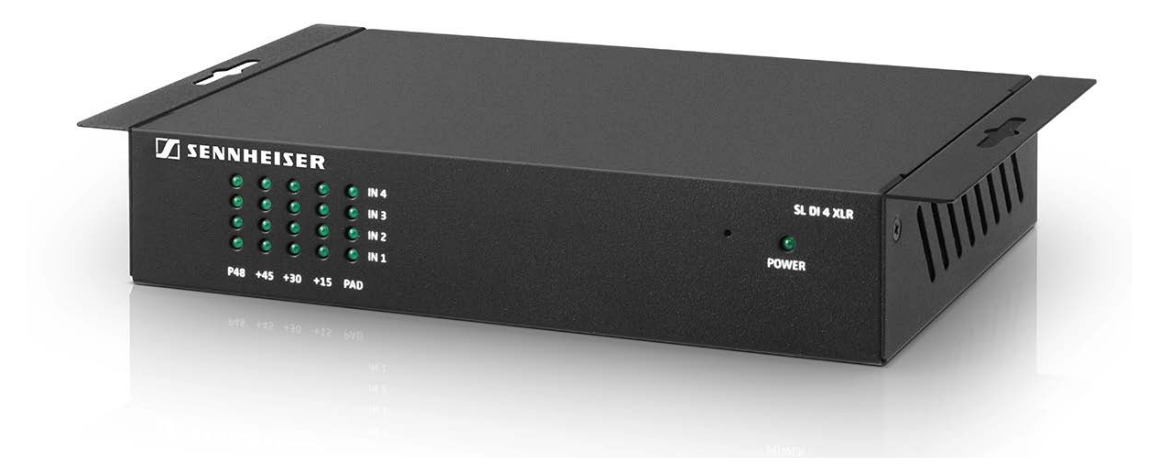

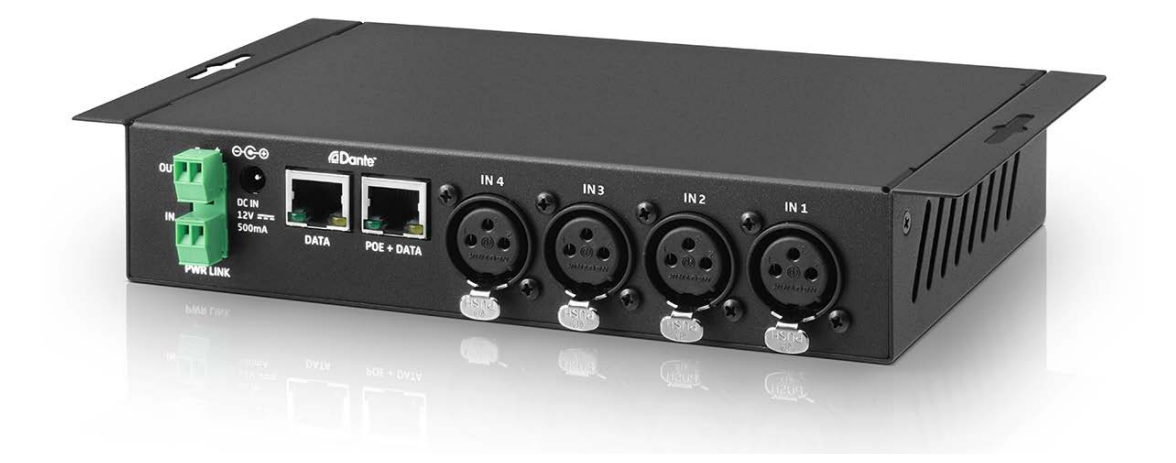

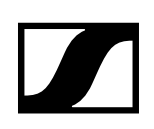

## Product overview and LED indicators - front panel

| 1 P48 LEDs           | indicate, for each individual XLR input (IN 1, IN 2, IN 3, IN 4), whether the phantom power is activated |
|----------------------|----------------------------------------------------------------------------------------------------|
| 2 +45, +30, +15 LEDs | indicate the gain settings for each XLR input                                                            |
| 3 PAD LEDs           | indicate, for each individual XLR input, whether the -12 dB pad function is activated                    |
| 4 POWER LED          | lights up when the power supply is active                                                                |

### Product overview and connections - rear panel

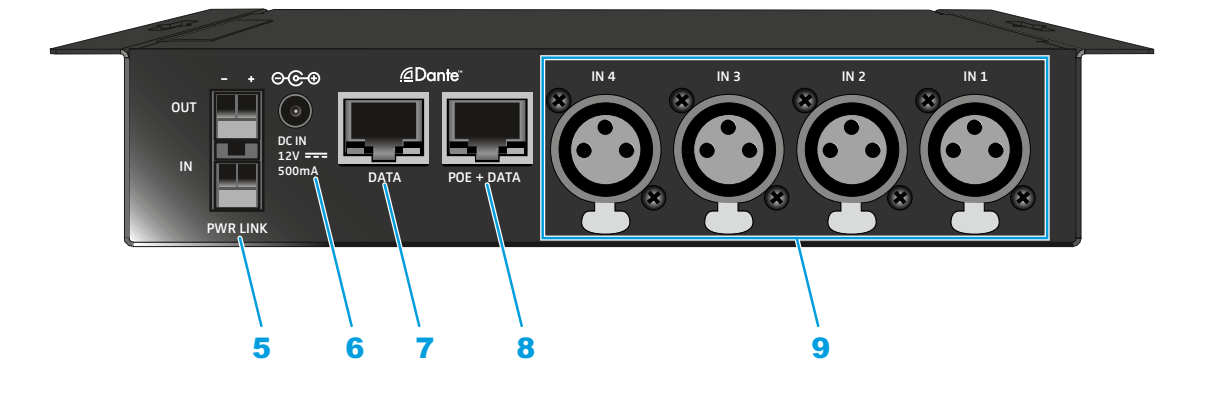

- 5 PWR LINK input and Terminals for daisy-chaining the power supply to other devices output
- 6 DC IN socket input socket for an optional power supply unit (Sennheiser NT 12-50CS)
- 7 DATA socket Dante<sup>™</sup> Ethernet socket
- 8 POE + DATA socket Dante<sup>™</sup> Ethernet socket with PoE function
- 9 analog XLR inputs analog audio inputs (IN 1, IN 2, IN 3, IN 4)

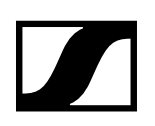

## Powering the SL DI 4 XLR

There are two options to power the SL DI 4 XLR.

#### Power supply via Ethernet cable

To power the SL DI 4 XLR via Ethernet:

Use an Ethernet cable (CAT-5 or higher) to connect the POE + DATA socket of the SL DI 4 XLR to a PoE port of a PoE-enabled network device.

The **POWER** LED lights up when the power supply is established.

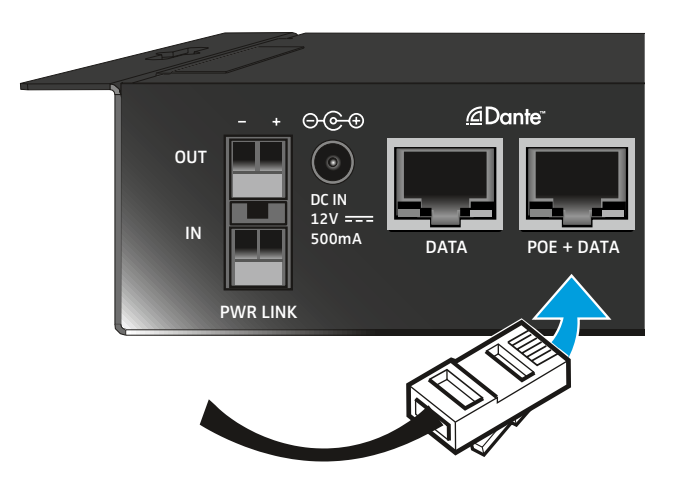

#### Power supply via the optional Sennheiser NT 12-50CS power supply unit

To power the SL DI 4 XLR via the optional NT 12-50CS power supply unit:

Connect the NT 12-50CS power supply unit to the DC IN socket of the SL DI 4 XLR. The POWER LED lights up when the power supply is established

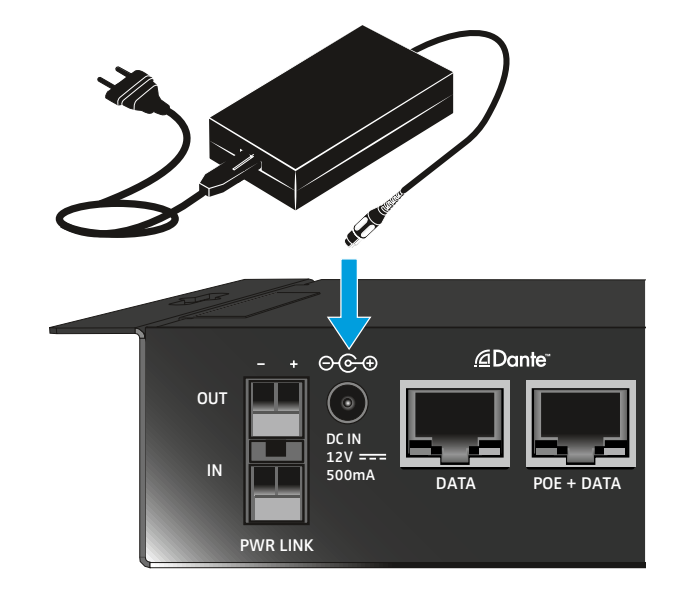

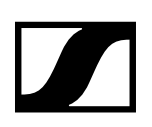

#### Daisy-chaining the power supply

The PWR LINK IN and OUT terminals allow you to daisy-chain the power supply to additional devices.

The number of devices that can be daisy-chained is limited.

- NT 12-50CS power supply -> maximum of 3 devices.
- Power over Ethernet -> maximum of 2 devices

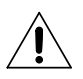

#### WARNING!

DANGER OF INJURY DUE TO MISSING OVERLOAD PROTECTION!

IF THE DAISY-CHAINING OF THE POWER SUPPLY IS NOT DONE PROPERLY, THIS MAY CAUSE IN-JURY DUE TO ELECTRIC SHOCK.

▷ Only have the daisy-chaining of the power supply done by a qualified specialist.

#### **Connecting audio signals**

You can connect a total of four analog audio signals (e.g. from microphone receivers (SL Rack Receiver DW) or wired microphones) to the SL DI 4 XLR.

You can change the settings for the respective microphone input using the SL DI CONTROL software (see "Configuring the SL DI 4 XLR using the SL DI CONTROL software").

To connect analog audio signals to the SL DI 4 XLR:

▷ Use an XLR-3 cable to connect the audio device to one of the four XLR inputs.

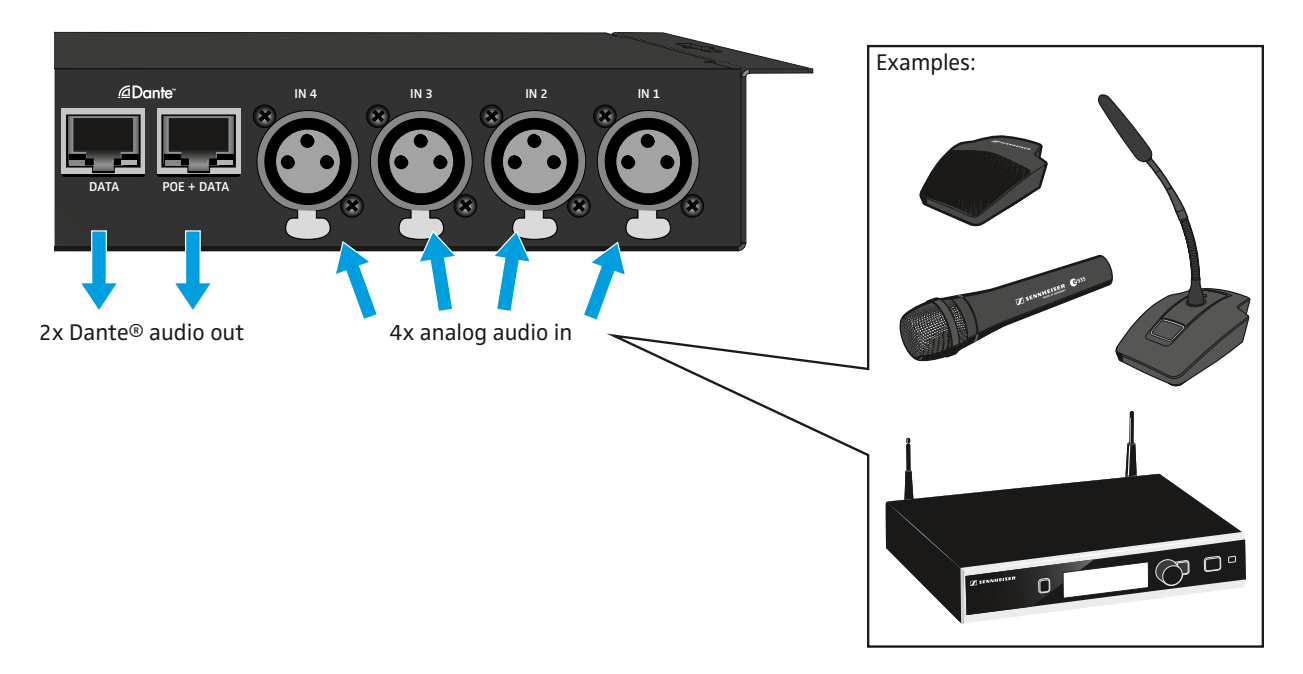

Via the DATA and POE + DATA Ethernet sockets, the audio signals are routed, using Dante<sup>™</sup>, to a Dante<sup>™</sup>-enabled device.

The destination of the Dante<sup>™</sup> stream is configured using a Dante<sup>™</sup> software controller. This controller is not part of the SL DI CONTROL software..

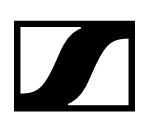

## Configuring the SL DI 4 XLR using the SL DI CONTROL software

All settings of the input and outputs of the SL DI 4 XLR are adjusted using the SL DI CONTROL software. You can download the software at www.sennheiser.com on the product page for the SL DI 4 XLR or in the global download area on the Sennheiser website at www.sennheiser.com/download.

▷ Install the software on a network-enabled Windows PC.

#### Starting the SL DI CONTROL software

After opening the software, the start screen is shown:

| Connect |
|---------|
|         |
|         |
|         |
|         |
|         |
|         |
|         |

#### Selecting the network interface

If you have a network with several interfaces, you can select the network interface: Click on the network icon on the left of the navigation bar.

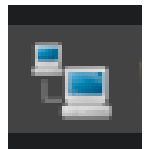

▷ Select the desired network interface.

| Network Interface Se | lection                  | ×         |
|----------------------|--------------------------|-----------|
|                      | Choose Network Interface |           |
| [ 192.168.11.10 ]    | LAN-Dante-Test           | <b>•</b>  |
|                      |                          | OK Cancel |

 $\triangleright$  Click on OK.

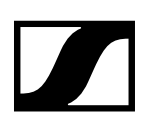

#### Establishing a connection to a SL DI 4 XLR

To establish a connection to a SL DI 4 XLR:

Select the desired SL DI 4 XLR from the drop-down list on the right of the navigation bar..
 The drop-down list shows all SL DI 4 XLR devices that are in the same network as the PC on which the SL DI CONTROL software is running.

| SLDI4XLR-0a4448 | • | Connect | Identify |
|-----------------|---|---------|----------|
|                 |   |         |          |

▷ After having selected the desired device, click on Connect.

The connection to the selected device is established and the following configuration window opens:

| SL DI CONTROL - Version 1.7.4 | 100.00 | Sec. 24. 200    |
|-------------------------------|--------|-----------------|
| Device Control                |        |                 |
| 2 🔁 📁                         |        | SLDI4XLR-0a4448 |
| SLDI4XLR-0a4448 - (SL D       | 4XLR)  |                 |
|                               |        | puts            |
| IN 1                          | IN 2   | IN 3            |
| Galn:                         | Galn:  | Gain:           |

#### Changing the settings

The configuration window allows you to adjust the following settings for each analog XLR input (IN 1, IN 2, IN 3, IN 4):

#### Gain

▷ Select the level adjustment for the desired input from the drop-down list

| -12 dB | Attenuation of -12 dB. At the front of the SL DI 4 XLR, the PAD LED of the selected input lights up. |
|--------|----------------------------------------------------------------------------------------------------|
| 0 dB   | No LED lights up.                                                                                    |
| +15 dB | At the front of the SL DI 4 XLR, the $+15$ LED of the selected input lights up.                      |
| +30 dB | At the front of the SL DI 4 XLR, the $+30$ LED of the selected input lights up.                      |
| +45 dB | At the front of the SL DI 4 XLR, the $+45$ LED of the selected input lights up.                      |

#### Phantom

i

Tick the check box to activate the phantom power for the desired input. At the front of the SL DI 4 XLR, the P48 LED of the selected input lights up.

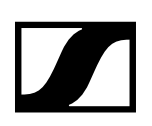

#### Saving and loading settings

You can save the settings made as presets or as files.

To save the settings:

 $\,\triangleright\,\,$  Click on the folder icon on the left of the navigation bar.

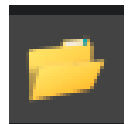

The following dialog box opens.

| Configuration Prese | ts     |            |
|---------------------|--------|------------|
| Device Pre          | eset   | Prese      |
| Preset 2            |        |            |
| Save to Dev         | vice   | 🚽 Save     |
| Recall from D       | )evice | 📁 📁 Load f |
|                     |        |            |
| Restore Defa        | aults  |            |

To save the settings as a preset:

From the drop-down list in the Device Preset box, select a preset to which you want to save the settings.

The settings can be saved in 10 presets.

▷ Click Save to Device.

To load the settings saved as a preset:

- ▷ Select the desired preset from the drop-down list in the Device Preset box.
- ▷ Click Recall from Device.

To save the settings as a file:

- ▷ Click on Save to File in the Device Preset box..
- Select a location and a file name.
   The file is saved with the extension \*.cfg.

To load the settings from a file:

- ▷ Click Load from File in the Device Preset box.
- $\triangleright$  Open the location of the desired file.

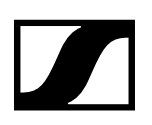

#### **Identifying devices**

If you are using several SL DI 4 XLR devices and want to know which device in the software corresponds to which hardware in your installation, you can use the Identify function.

 $\,\triangleright\,\,$  Tick the Identify check box at the right of the navigation bar.

| SLDI4XLR-0a4448 | • | Connect | 🗹 Identify |  |
|-----------------|---|---------|------------|--|
|                 |   |         |            |  |

All four PAD LEDs flash on the corresponding SL DI 4 XLR.

#### The Dante Debug Mode

In Dante Debug Mode, the LEDs at the front of the SL DI 4 XLR indicate the diagnostic status.

After start-up of the SL DI 4 XLR, the diagnostic status is displayed for approx. 20 seconds before the level and phantom power settings are shown.

To manually display the diagnostic status::

▷ Tick the Dante Debug Mode check box in the lower left corner of the configuration window.

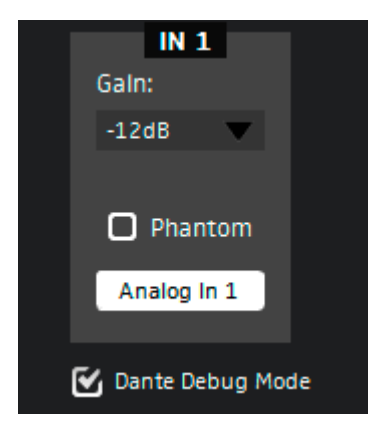

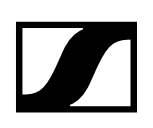

At the front of the SL DI 4 XLR, the PAD and +15 LEDs of the IN 1, IN 3 and IN 4 inputs indicate the following status information:

#### IN 1 input: SYNC

| <ul> <li>①</li> <li>①</li> <li>①</li> <li>+15</li> </ul>                                                                                                    | <ul> <li>IN 4</li> <li>IN 3</li> <li>IN 2</li> <li>IN 1</li> </ul> | The PAD and the +15 LED of the IN 1 input light up:: | PTP is being synchronized.                      |
|----------------------------------------------------------------------------------------------------|--------------------------------------------------------------------|------------------------------------------------------|-------------------------------------------------|
| <ul> <li>(1)</li> <li>(1)</li></ul> | <ul> <li>IN 4</li> <li>IN 3</li> <li>IN 2</li> <li>IN 1</li> </ul> | The <b>+15</b> LED of the IN 1 input<br>lights up    | PTP Error /<br>No PTP Sync /<br>PTP deactivated |
| <ul> <li>•</li> <li>•</li> <li>•</li> <li>•</li> <li>+15</li> </ul>                                                                                                    | <ul> <li>IN 4</li> <li>IN 3</li> <li>IN 2</li> <li>IN 1</li> </ul> | The PAD LED of the IN 1 input<br>lights up:          | PTP Slave, with PTP-Sync                        |
| <ul> <li>•</li> <li>•</li> <li>•</li> <li>•</li> <li>+15</li> </ul>                                                                                                    | <ul> <li>IN 4</li> <li>IN 3</li> <li>IN 2</li> <li>IN 1</li> </ul> | The PAD LED of the IN 1 input flashes:               | PTP Master                                      |

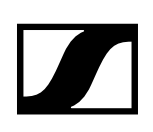

#### Eingang IN 3: ERR

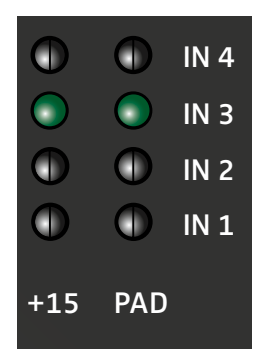

The PAD and +15 LEDs of the IN Capability is corrupted 3 input light up:

| $\bigcirc$ | $\bigcirc$ | IN 4 |
|------------|------------|------|
|            | $\bigcirc$ | IN 3 |
| $\bigcirc$ | $\bigcirc$ | IN 2 |
| $\bigcirc$ | $\bigcirc$ | IN 1 |
| +15        | PAD        |      |

The +15 LED of the IN 3 input Memory Stack Overflow lights up:

#### Eingang IN 4: SYS

|            | $\bigcirc$ | IN 4 |
|------------|------------|------|
| $\bigcirc$ | $\bigcirc$ | IN 3 |
| $\bigcirc$ | $\bigcirc$ | IN 2 |
|            | $\bigcirc$ | IN 1 |
| +15        | PAD        |      |
|            |            |      |

| The +15 LED of the IN 4 input | System starts up |
|-------------------------------|------------------|
| lights up:                    |                  |

IN 4
 IN 3
 IN 2
 IN 1

The PAD LED of the IN 4 input lights up:

System is ready for operation

| S | Ε | N | ١ | ľ | V | ŀ | ł | Ε |  | S | Ε | R | 2 |
|---|---|---|---|---|---|---|---|---|--|---|---|---|---|
|---|---|---|---|---|---|---|---|---|--|---|---|---|---|